## XXI Workshop Tecnológico - Fatec Mauá - 2023

# Manual para acesso às atividades

Acessar o link e fazer o login:

https://www.even3.com.br/workshopfatecmaua2023/

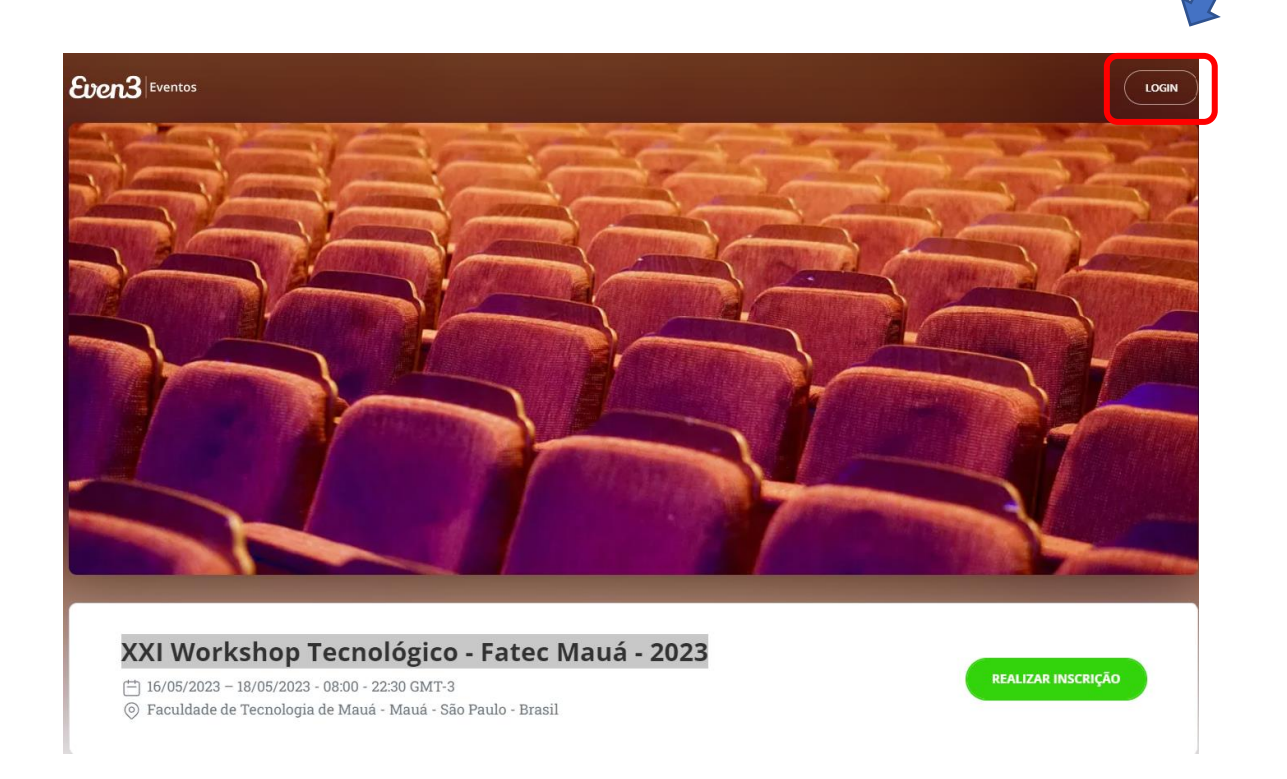

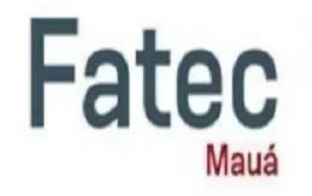

### Acesse sua conta

Ainda não tem conta? Clique aqui para criar uma

| Email |                       |  |
|-------|-----------------------|--|
|       | Continuar             |  |
|       | ou se preferir        |  |
|       | f Entrar com Facebook |  |
|       | G Entrar com Google   |  |

Informe o seu e-mail e senha;

Na próxima tela, selecione a categoria para Inscrição no Evento, por exemplo, Alunos, clicando no símbolo +;

| Even3 Eventos XX                       | l Workshop Tecnológico - Fatec Mauá - 2023 🛃 |       |
|----------------------------------------|----------------------------------------------|-------|
| ~                                      | Selecione uma categoria                      |       |
| Início Inscrições Programação          | Docentes<br>Grátis<br>até 18/05/23           | - 0 + |
| Transmissão<br>Online     Certificados | <b>Alunos</b><br>Grátis<br>até 18/05/23      | - 0 + |
|                                        | Funcionários<br>Grátis<br>até 18/05/23       | - 0 + |
|                                        | <b>Convidados</b><br>Grátis<br>até 18/05/23  | - 0 + |
|                                        | REALIZAR INSCRIÇÃO                           |       |

Desta forma o Botão **REALIZAR INSCRIÇÃO** será habilitado;

|                       | Selecione uma categoria            |       |
|-----------------------|------------------------------------|-------|
| Início                |                                    |       |
| Inscrições            | Docentes<br>Grátis<br>até 18/05/23 | - 0 + |
| Programação           |                                    |       |
| Transmissão<br>Online | Alunos                             |       |
| Certificados          | Grátis<br>até 18/05/23             | - 1 + |
|                       | Funcionários                       |       |
|                       | Grátis<br>até 18/05/23             | - 0 + |
|                       | Convidados                         |       |
|                       | Grátis<br>até 18/05/23             | - 0 + |

## Clique em **REALIZAR INSCRIÇÃO**;

Preencha com os seus dados:

| Gen                                                                                                    |                                                                    |                   |
|----------------------------------------------------------------------------------------------------|--------------------------------------------------------------------|-------------------|
|                                                                                                    |                                                                    |                   |
| ⊕ Português <del>•</del>                                                                                                    |                                                                    |                   |
| XXI Workshop Tecnológ<br>Fatec Mauá - 2023                                                                                                    | ico - Fa                                                           | atec              |
| 16/05/2023 - 18/05/2023                                                                                                    |                                                                    | Mauá              |
| 08:00 - 22:30                                                                                                    |                                                                    |                   |
| Faculdade de Tecnologia de Mauá - Mauá - S                                                                                                    | ão Paulo                                                           |                   |
|                                                                                                    |                                                                    |                   |
| <b>4:34</b> Fique ligado no tempo. Após esse pr                                                                                                    | azo, esta reserva será canc                                        | elada.            |
|                                                                                                    |                                                                    |                   |
|                                                                                                    |                                                                    |                   |
| Cou nome complete                                                                                                    |                                                                    |                   |
| seu nome completo                                                                                                    |                                                                    |                   |
| nº 2 - Alunos                                                                                                    |                                                                    |                   |
| nº 2 - Alunos                                                                                                    |                                                                    | Não é você?       |
| nº 2 - Alunos Nome completo (obrigatório) Seu nome completo                                                                                                    |                                                                    | Não é você?       |
| nº 2 - Alunos Nome completo (obrigatório) Seu nome completo                                                                                                    |                                                                    | Não é você?       |
| seu nome completo<br>nº 2 - Alunos<br>Nome completo (obrigatório)<br>Seu nome completo<br>Email (obrigatório) Co                                                                                                    | nfirmar email (obrigatório)                                        | Não é você?       |
| nº 2 - Alunos Nome completo (obrigatório) Seu nome completo Email (obrigatório) Cc seu-email @fatec.sp.gov.br                                                                                                    | nfirmar email (obrigatório)<br><b>seu-email</b> @fatec.sp.gov.     | Não é você?<br>br |
| seu nome completo<br>n° 2 - Alunos<br>Nome completo (obrigatório)<br>Seu nome completo<br>Email (obrigatório)<br>Curso (obrigatório)                                                                                                    | nfirmar email <sub>(obrigatório)</sub><br>seu-email @fatec.sp.gov. | Não é você?<br>br |
| nº 2 - Alunos Nome completo (obrigatório) Seu nome completo Email (obrigatório) Curso (obrigatório) O Desenvolvimento de Software Multiplataforma                                                                                                    | nfirmar email <sub>(obrigatório)</sub><br>seu-email @fatec.sp.gov. | Não é você?<br>br |
| nº 2 - Alunos Nome completo (obrigatório) Seu nome completo Email (obrigatório) Curso (obrigatório) O Desenvolvimento de Software Multiplataforma O Fabricação Mecânica                                                                                                    | nfirmar email <sub>(obrigatório)</sub><br>seu-email @fatec.sp.gov. | Não é você?<br>br |
| seu nome completo<br>nº 2 - Alunos<br>Nome completo (obrigatório)<br>Seu nome completo<br>Email (obrigatório)<br>Curso (obrigatório)<br>Curso (obrigatório)<br>O Desenvolvimento de Software Multiplataforma<br>O Fabricação Mecânica<br>O Gestão Empresarial (EaD)                                                                                                    | nfirmar email <sub>(obrigatório)</sub><br>seu-email @fatec.sp.gov. | Não é você?<br>br |
| seu nome completo<br>nº 2 - Alunos<br>Nome completo (obrigatório)<br>Seu nome completo<br>Email (obrigatório)<br>Curso (obrigatório)<br>O Desenvolvimento de Software Multiplataforma<br>O Fabricação Mecânica<br>O Gestão Empresarial (EaD)<br>O Desenvolvimento de Produtos Plásticos                                                                                                | nfirmar email <sub>(obrigatório)</sub><br>seu-email @fatec.sp.gov. | Não é você?<br>br |
| nº 2 - Alunos Nome completo (obrigatório) Seu nome completo Email (obrigatório) Curso (obrigatório) Obesenvolvimento de Software Multiplataforma Fabricação Mecânica Gestão Empresarial (EaD) Desenvolvimento de Produtos Plásticos Informática para Negócios                                                                                                    | nfirmar email <sub>(obrigatório)</sub><br>seu-email @fatec.sp.gov. | Não é você?<br>br |
| seu nome completo<br>nº 2 - Alunos<br>Nome completo (obrigatório)<br>Seu nome completo<br>Email (obrigatório)<br>Curso (obrigatório)<br>O Desenvolvimento de Software Multiplataforma<br>O Fabricação Mecânica<br>O Gestão Empresarial (EaD)<br>O Desenvolvimento de Produtos Plásticos<br>O Informática para Negócios<br>O Logística                                                  | nfirmar email (obrigatório)<br>seu-email @fatec.sp.gov.            | Não é você?       |
| seu nome completo<br>nº 2 - Alunos<br>Nome completo (obrigatório)<br>Seu nome completo<br>Email (obrigatório)<br>Curso (obrigatório)<br>Curso (obrigatório)<br>O Desenvolvimento de Software Multiplataforma<br>O Fabricação Mecânica<br>O Gestão Empresarial (EaD)<br>O Desenvolvimento de Produtos Plásticos<br>O Informática para Negócios<br>O Logística<br>O Polímeros            | nfirmar email (obrigatório)<br><b>seu-email</b> @fatec.sp.gov.     | Não é você?<br>br |
| seu nome completo<br>nº 2 - Alunos<br>Nome completo (obrigatório)<br>Seu nome completo<br>Email (obrigatório)<br>Curso (obrigatório)<br>Curso (obrigatório)<br>O Desenvolvimento de Software Multiplataforma<br>O Fabricação Mecânica<br>O Gestão Empresarial (EaD)<br>O Desenvolvimento de Produtos Plásticos<br>Informática para Negócios<br>O Logística<br>O Polímeros<br>O Docente | nfirmar email (obrigatório)<br>seu-email @fatec.sp.gov.            | Não é você?<br>br |

| Periodo (obrigatório)  |               |      |   |
|------------------------|---------------|------|---|
| 🔾 Manhã                |               |      |   |
| O Noite                |               |      |   |
| ⊖ EaD                  |               |      |   |
| O Docente              |               |      |   |
| O Funcionário          |               |      |   |
| O Convidado            |               |      |   |
| PA (Alunos) / PG (out  | ros)          |      |   |
|                        | (obrigatorio) |      |   |
|                        |               | <br> |   |
| Semestre (obrigatório) |               |      |   |
| O 1°                   |               |      |   |
| ○ 2°                   |               |      |   |
| O 3°                   |               |      |   |
| ⊖ 4°                   |               |      |   |
| ⊖ 5°                   |               |      |   |
| ○ 6°                   |               |      |   |
| O Docente              |               |      |   |
| O Funcionário          |               |      |   |
| O Convidado            |               |      |   |
|                        |               |      |   |
|                        |               |      |   |
|                        |               |      | Ľ |
|                        |               | <br> |   |
|                        |               |      |   |

Após o botão Continuar, clique em Concluir Inscrição;

| <b>XXI</b><br><b>Fate</b><br>16/05/2<br>08:00 -<br>Faculda | XXI Workshop Tecnológico -<br>Fatec Mauá - 2023<br>16/05/2023 - 18/05/2023<br>08:00 - 22:30<br>Faculdade de Tecnologia de Mauá - Mauá - São Paulo |                                               |  |
|------------------------------------------------------------|----------------------------------------------------------------------------------------------------|-----------------------------------------------|--|
| 4:59                                                       | Fique ligado no tempo                                                                                                    | Após esse prazo, esta reserva será cancelada. |  |
| Resu                                                       | imo do pedido                                                                                                    | Ouantidade                                    |  |
| Inscriçã                                                   | ăo - ' Alunos                                                                                                    | 1                                             |  |
|                                                            |                                                                                                    |                                               |  |
|                                                            |                                                                                                    |                                               |  |

Na próxima tela, sua Inscrição estará Confirmada, porém, deverá clicar em **Participar das Atividades**, para escolher as palestras e/ou cursos desejados;

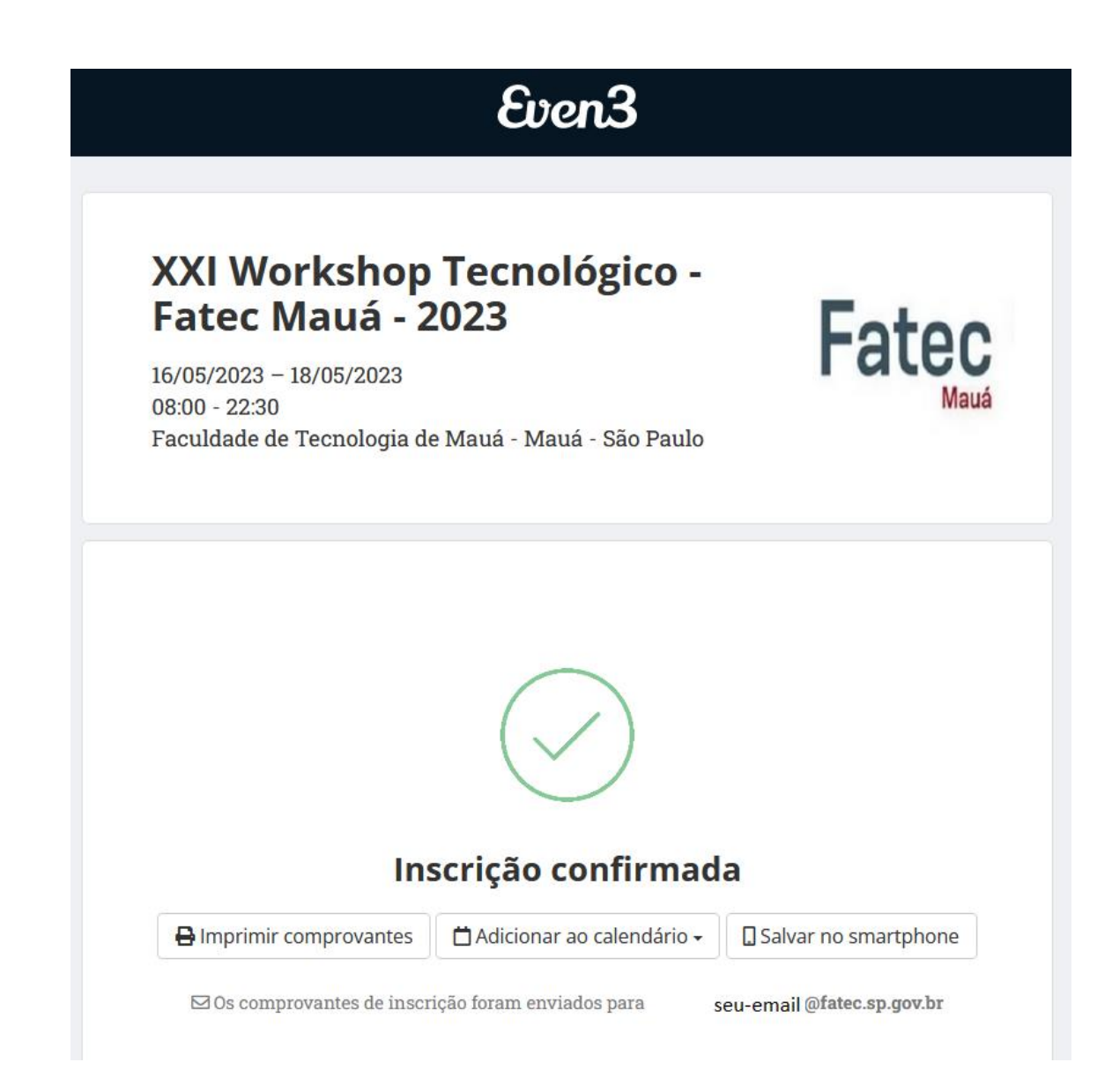

🗹 Acesse os certificados de todos os seus eventos

#### Atividades

Acesse sua conta para participar das atividades do evento, tenha acesso a programação completa e muito mais.

Participar das atividades

Você terá acesso à Programação do Evento:

| Even3 Eventos XXI We                                    | orkshop Tecnológico - Fatec Mauá - 2023 🗗                                                                                                    | Meus eve                                                                                                    | ntos - Área do Participante -                                                                                                    |
|---------------------------------------------------------|----------------------------------------------------------------------------------------------------|----------------------------------------------------------------------------------------------------|----------------------------------------------------------------------------------------------------|
|                                                         | Programação do Evento                                                                                                    |                                                                                                    |                                                                                                    |
| L Inscrições                                            |                                                                                                    |                                                                                                    | Тіро                                                                                                    |
| Programação     Transmissão     Online     Certificados | Palestra<br>Além do laboratório: como as substâncias químicas afetam<br>os padrões de comportamento humano e seu impacto no<br>mercado de trabalho<br>Com Simone García De Ávila<br>☐ Terça-fera. 16 de maio de 2023 @09:30 - 11:30<br>♀ 813 | Palestra<br>Introdução ao Arduino - Primeiros passos<br>P<br>Com Van Carlos Pavão<br>Terça-feira. 16 de maio de 2023 © 09:30 - 11:30<br>• Auditório<br>• Mais informações 		 Realizar inscrição | <ul> <li>Todos</li> <li>Minicurso</li> <li>Palestra</li> <li>Curso</li> </ul> Data <ul> <li>Todos</li> <li>16/05/2023</li> <li>17/05/2023</li> <li>18/05/2023</li> </ul> |
|                                                         | Mais informações ✓ Realizar inscrição  Palestra  Segurança do Trabalho - SIPAT  E Com Fretz Slevers Junior Com Fretz Slevers Junior Terça-feira. 16 de maio de 2023 © 09:30 - 11:30     N1                                                   | Palestra<br>Introdução ao Blender - Computação gráfica<br>IP<br>Com Ivan Carlos Pavilo<br>Com Ivan Carlos Pavilo<br>Terça-feira, 16 de maio de 2023 © 19:00 - 21:00<br>I Less                   | Locais<br>Todos                                                                                                    |

Selecione Realizar Inscrição, na atividade que deseja participar, por exemplo:

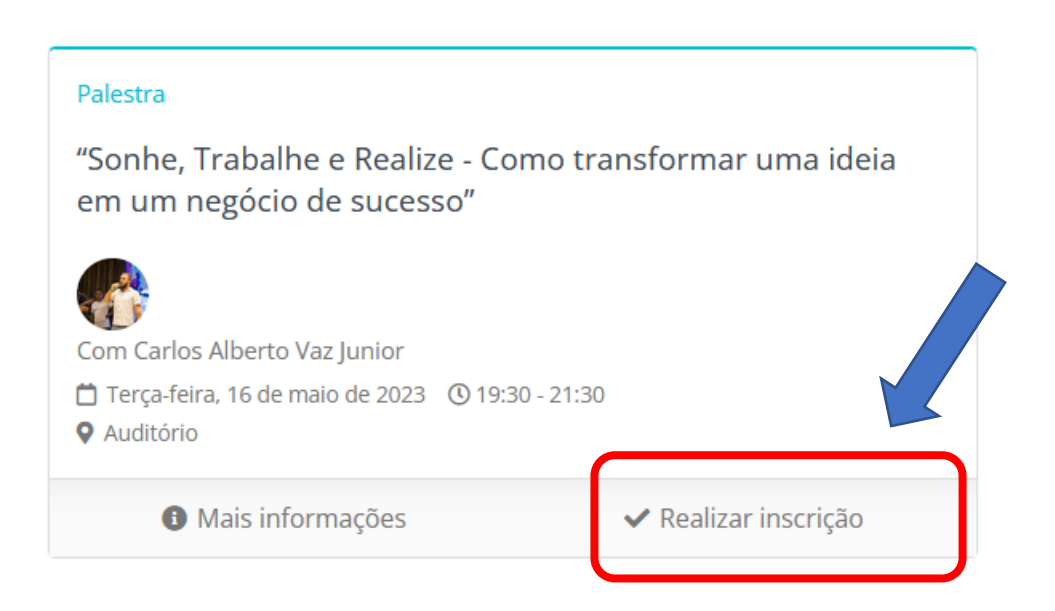

Na tela seguinte, clique em Finalizar Compra;

| Carrinho de Comp                           | oras X                                                                                        |              |
|--------------------------------------------|-----------------------------------------------------------------------------------------------|--------------|
| "Sonhe, Trabalhe e R<br>sucesso"<br>Grátis | ealize - Como transformar uma ideia em um negócio de                                          |              |
| Fechar                                     | Total: R\$0,00<br>+ Escolher mais atividades<br>Finalizar compra                              | ar inscrição |
|                                            | em um negócio de sucesso"                                                                     | r uma ideia  |
| Pealizar inscrição                         | Com Carlos Alberto Vaz Junior<br>Terça-feira, 16 de maio de 2023 ① 19:30 - 21:30<br>Auditório |              |
| 3                                          | Mais informações     Adicionad                                                                |              |

Pronto, você já está INSCRITO na atividade:

### Programação do Evento

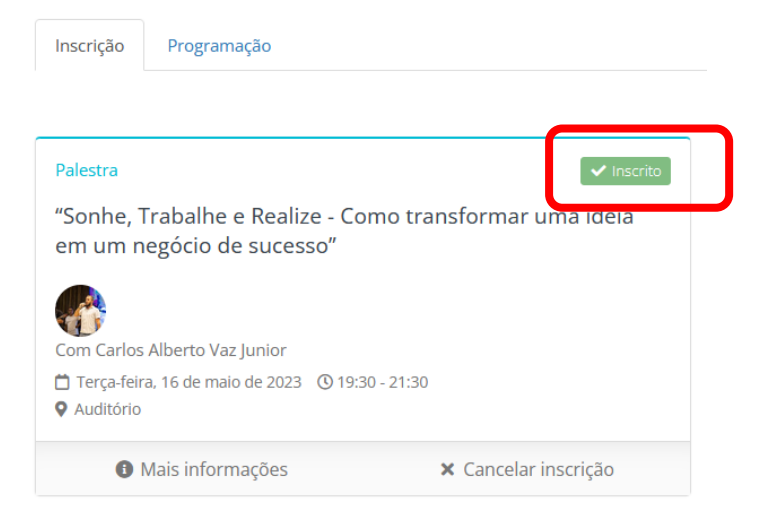

#### Clicando em Minhas Atividades, você terá uma listagem de suas inscrições;

| Programação do Evento |                                                                                                    |  |  |
|-----------------------|----------------------------------------------------------------------------------------------------|--|--|
| Inscrição Programação | Minhas Atividades                                                                                                    |  |  |
| 16/05/2023            | "Sonhe, Trabalhe F. Realize - Como Transformar Uma Ideia Em Um Negócio De Suresso"                                          |  |  |
| • 19:30 - 21:30       | "Sonhe, Trabalhe E Realize - Como Transformar Uma Ideia Em Um Negocio De Sucesso"<br>Palestra com Carlos Alberto Vaz Junior |  |  |

A partir do dia 22/05, após a validação da sua presença, clicando em Certificados, você terá acesso aos certificados, acessando o menu à esquerda:

| Eventos XX                                                                                                    | l Workshop Tecnológico - Fatec Mauá - 2023 년 |
|----------------------------------------------------------------------------------------------------|----------------------------------------------|
| <ul> <li>Início</li> <li>Inscrições</li> <li>Programação</li> <li>Transmissão<br/>Online</li> <li>Certificados</li> </ul> | Certificados                                 |

UM ÓTIMO EVENTO A TODOS!